# CULTURETHÈQUE

Es la biblioteca digital de la mediateca. Para acceder a los diferentes recursos que ofrece esta plataforma, es necesario conectarse. Si usted está inscripto en la Mediateca de la Alianza Francesa, la inscripción a Culturethèque tendrá la misma duración que su abono a la mediateca. Si no, por favor acérquese a la mediateca para validar su inscripción.

- 1. Ingresar al sitio www.culturetheque.com
- 2. Cliquear en MON COMPTE.
- 3. Ingrese su usuario y contraseña. Luego hacer click en SECONNECTER.

|              |                                                              |   | 🔒 МОН СОМРТЕ    |
|--------------|--------------------------------------------------------------|---|-----------------|
| Se connecter |                                                              | × |                 |
| Identifiant  |                                                              |   |                 |
| IDENTIFIANT  |                                                              |   |                 |
| Mot de passe |                                                              |   |                 |
| MOT DE PASSE |                                                              |   |                 |
|              | SE CONNECTER                                                 |   |                 |
|              | Mot de passe oublié                                          |   | ıF/a <i>f</i> - |
| Vo           | ous n'avez pas encore de compte ? Créer un compte maintenant |   |                 |

### LEER LIBROS EN CULTURETHÈQUE

Los libros de la Biblioteca del alumno (sección APPRENDRE), se leen directamente desde la plataforma omnibook.

1. Una vez elegido el libro a consultar, a la derecha del mismo, cliquear en LIRE LE LIVRE.

| S S 10 S              | LE COMTE DE MONTE-CRISTO - TOME<br>1 - LE PRISONNIER DU CHÂTEAU D'IF<br>Alexandre Ruman<br>2013<br>Livre numérique<br>Rachatte<br>SUJETS<br>RI<br>Classique                                                           | CONSULTER EN LIGNE | ± 60 |
|-----------------------|----------------------------------------------------------------------------------------------------|--------------------|------|
| <b>救救救救</b><br>3 avis | RÉSUMÉ<br>Edmond Dantes, sur le point de se marier, est arrêté et entermé dans la terrible prison du château d'IF. Pourquoi cet emprisonnement?<br>Trahison ou mensonge? Abandonné de tous, il rencontre l'abbé Faria |                    |      |
|                       | Classique         Roman         EM/rature         Niveau BT         NVEAU BZ         Francais facilier         Alexandre Dumos         Edmond Dates                                                                   |                    |      |

#### 2. Se abrirá otra pestaña en la plataforma Omnibook.

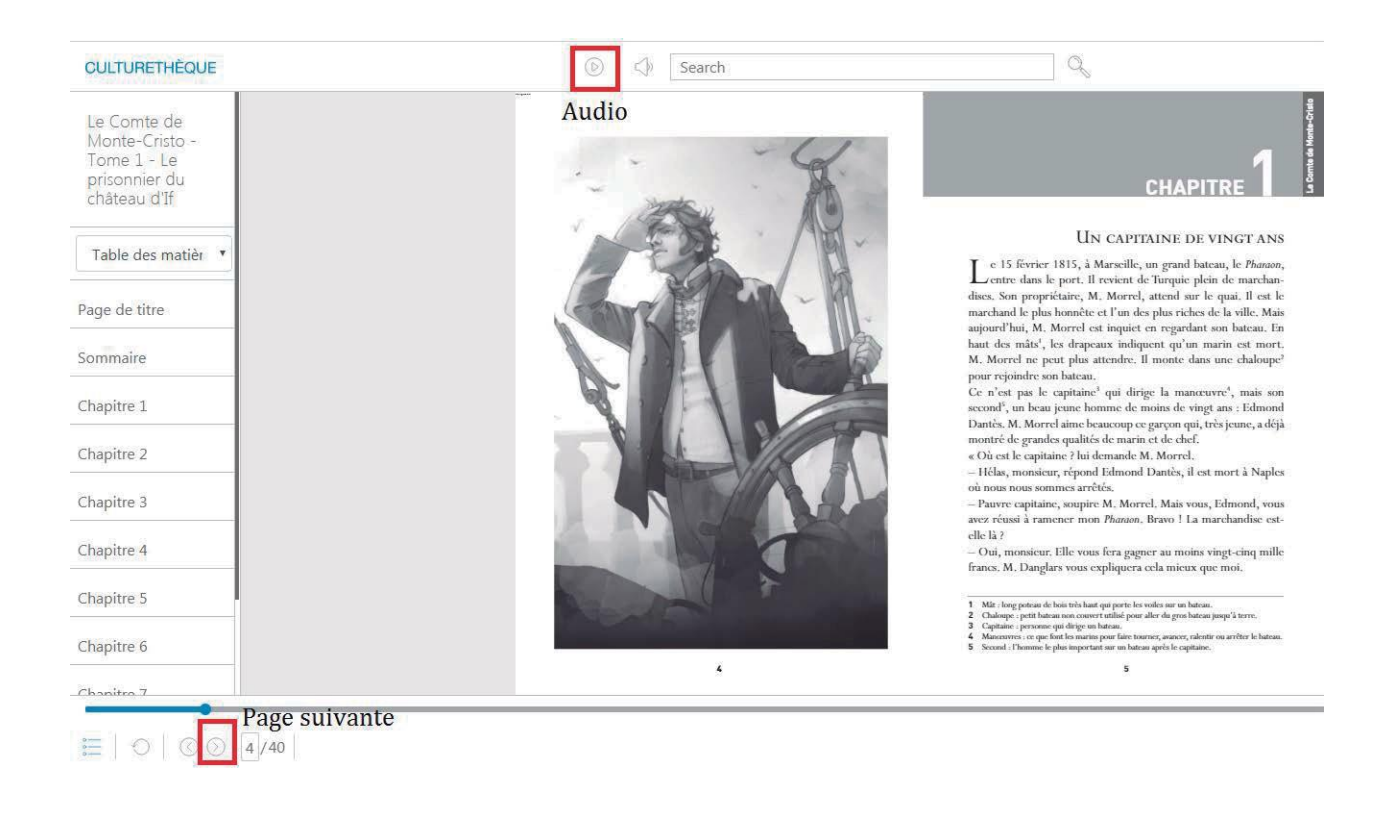

Para leer libros, es necesario tener instalado un programa eReader. En este documento usamos Adobe Digital Editions que se puede descargar de manera gratuita en el siguiente link: https://www.adobe.com/solutions/ebook/digital-editions/download.html

1. A pesar de ser libros digitales, hay un determinado número de ejemplares disponibles para el préstamo. Una vez que verificamos que hay ejemplares disponibles, cliquear en *TÉLÉCHARGER*.

| AMELIE<br>NOTHOME<br>Soif<br>Marked | SOIF<br>Nathomb-Amélie-Auteur<br>Livre numérique<br>Ablin Michel<br>SUJETS<br>Bemans francophones                                                                |                                                                                                    |                                                                                                    |                                                                                                    | ○ ACCÉDER AU DOCUMENT |
|-------------------------------------|----------------------------------------------------------------------------------------------------|----------------------------------------------------------------------------------------------------|----------------------------------------------------------------------------------------------------|----------------------------------------------------------------------------------------------------|-----------------------|
|                                     | RÉSUMÉ<br>Mention spiciale du magazine Lire -<br>l'assassin, tous les livres d'Amilie Ni<br>roman de l'Académie l'Anguies, le p<br>langues, des U.S.A. au Japon. | sélection Les 100 livres de l'année 20<br>othomb ont été publiés aux éditions Alt<br>rix de Flore, et le Grand prix Jean Gic | 19« Pour éprouver la soif il faut être v<br>Jin Michel. Elle a reçu, entre autres, le<br>no pour l'ensemble de son oeuvre.Se | rivant. ∞Depuis 1992 et Hygiène de<br>e prix Chardonne, le Grand prix du<br>es oeuvres sont traduites dans 40 |                       |
| 0 avis                              | restrée littéraire 2019<br>+ neuverau lag                                                                                                    |                                                                                                    |                                                                                                    | V: Singalar un lian bricá                                                                                     |                       |
| DÙ LE TROUVER ?                     |                                                                                                    |                                                                                                    |                                                                                                    |                                                                                                    |                       |
| EXEMPLAIRES                         |                                                                                                    |                                                                                                    |                                                                                                    |                                                                                                    |                       |
| Format de fichier                   | Protection                                                                                                    | Accès restant                                                                                                    | Accès simultané                                                                                                    | Extrait                                                                                                    | Emprunter             |
| EPUB                                | Adobe DRM ou LCP                                                                                                    | 1523                                                                                                    | 7                                                                                                    | EXTRAIT                                                                                                    | TÉLÉCHARGER           |

2. Se abrirá una nueva ventana para confirmar el préstamo. Cliquear en *TÉLÉCHARGER*.

| Téléchargement de 'Soif'                                                                                                    | ×     |
|----------------------------------------------------------------------------------------------------|-------|
| <ul> <li>⑦ Vous pouvez emprunter jusqu'à 3 titres en simultané (avec possibilité de restitution anticipée) et jusqu'à 5 titres par mois</li> <li>Ջ Vous avez 0 prêt en cours et avez effectué 0 prêt ce mois-ci.</li> <li>③ Durée de prêt :30 jours</li> </ul> |       |
| Utiliser mes préférences de lecture pour le téléchargement Je ne sais pas                                                                                                    | Ļ     |
| ANNULER TÉLÉCH                                                                                                    | ARGER |

3. Al confirmar el préstamo, se descargará un documento en formato URLlink.acsm.

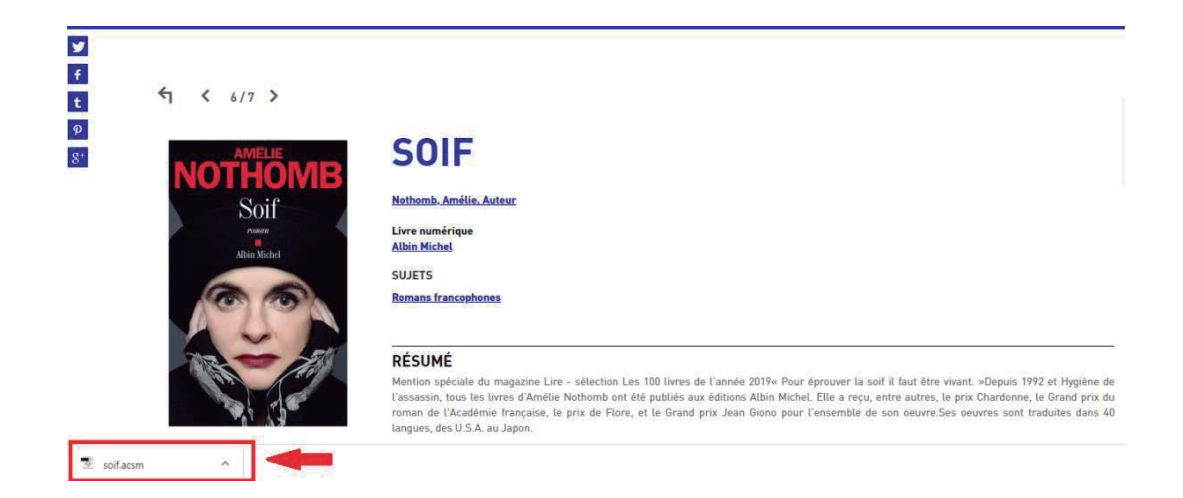

4. Se abrirá con Adobe Digital Editions.

| United and a plants       Percha de adición       United a plants       Onderar por thulo       Image: Construction of the construction of the construction of                                                                   | hivo Biblioteca Ayuda  |                                       |                      |                       |                       |                       |                   |          |                          |
|----------------------------------------------------------------------------------------------------|------------------------|---------------------------------------|----------------------|-----------------------|-----------------------|-----------------------|-------------------|----------|--------------------------|
| Útima lectura       Estantes-Todos los elementos (4)       Ordenur por título • ° E · I                                                                                                    | ltima lectura          |                                       |                      |                       |                       |                       |                   |          |                          |
| Is Price Autor Pather Others Pather Others Pather Others Autor Pather Others Others Others Autor Pather Others Others Autor Pather Others Others Autor Autor Pather Others Others Autor Autor Pather Others Autor Autor Pather Others Autor Autor Pather Others Autor Autor <                                                                                                    |                        | Estantes - Todos los elementos (4)    |                      |                       |                       |                       |                   |          | Ordenar por título 👻 🔚 🖩 |
| Incodescion a Adobe Digital Editions Adobe Systems Inc 2807/2019 12.07 am NUEVO   Incodescion a Adobe Digital Editions I a Perta I a Perta <pi a="" p="" perta<=""> I a Perta I a</pi>                                                                                                    | La Peste               | Titulo                                | Autor                | Editor                | Última lectura        | Fecha de adición      | Última página lei | d Estado |                          |
| In backson   In backson   In backson <td>Albert Camus</td> <td>Introducción a Adobe Digital Editions</td> <td>Adobe Systems Incorp</td> <td>Adobe Systems Inc</td> <td></td> <td>29/07/2019 12:07 a.m.</td> <td></td> <td>NUEVO</td> <td></td>                                                                                                    | Albert Camus           | Introducción a Adobe Digital Editions | Adobe Systems Incorp | Adobe Systems Inc     |                       | 29/07/2019 12:07 a.m. |                   | NUEVO    |                          |
| In Todos for elementos.       In Vétranger       Albert Camus       Editions Galimend       19/12/2019 90:04 p.m.       1.04 176       28 dias         In No Ielásos       In Vetrados       In Vetrados       In Vetrados       19/12/2019 90:04 p.m.       20 dias         In Consyndos       In Vetrados       In Vetrados       In Vetrados       In Vetrados       19/12/2019 90:04 p.m.       20 dias         In Adadidos reclementes       In Vetrados       In Vetrados       In Vetrados       In Vetrados       In Vetrados       In Vetrados       In Vetrados       In Vetrados       20 dias         In Adadidos reclementes       In Vetrados       In Vetrados       In Vetrados       In Vetrados       In Vetrados       In Vetrados       In Vetrados       In Vetrados       In Vetrados         In Adadidos reclementes       In Vetrados Soif       In Vetrados       In Vetrados       In Vetrad                                                                                                    | tanles Ø. +            | La Peste                              | Albert Camus         | Editions Gallimard    | 19/12/2019 09:09 p.m. | 19/12/2019 09:04 p.m. | 5 de 272          | 28 dias  |                          |
| III No Ieldón       Exif       Andelé Nothonio       Éditiona Allie Michael       19/12/2019 09:09 p.m.       29 diac         III Practica       III Comprados       III Comprados       IIII Comprados       IIII Comprados       IIII Comprados       IIII Comprados       IIII Comprados       IIII Comprados       IIII Comprados       IIII Comprados       IIIII Comprados       IIIII Comprados       IIIII Comprados       IIIII Comprados       IIIII Comprados       IIIII Comprados       IIIII Comprados       IIIIII Comprados       IIIIII Comprados       IIIIII Comprados       IIIIII Comprados       IIIIII Comprados       IIIIII Comprados       IIIIII Comprados       IIIIII Comprados       IIIIII Comprados       IIIIII Comprados       IIIIII Comprados       IIIIIIIII Comprados       IIIIII Comprados       IIIIII Comprados       IIIIII Comprados       IIIIII Comprados       IIIIIIIIIIIIIII Comprados       IIIIIIIIIIIIIIIIIIIIIIIIIIIIIIIIIIII                                                                                                    | Todos los elementos    | L'étranger                            | Albert Camus         | Editions Gallimard    | 19/12/2019 09:04 p.m. | 19/12/2019 09:01 p.m. | 1 de 176          | 28 dias  |                          |
| Perstadia     Comprises     Comprises     Construction     Adaddate reclentemente     Construction     Construction                                                                                                    | No leidos              | 50F                                   | Amélie Nothomb       | Editions Albin Michel |                       | 19/12/2019 09:09 p.m. |                   | 29 dias  |                          |
| Comparison  Adaddos: recletatemente  Adaddos: recletatemente  Casedos: recletatemente  Control Soit  Casedos:  Casedos: Casedos:  Casedos: Casedos: Casedos: Casedos: Casedos: | Prestados              |                                       |                      |                       |                       |                       |                   |          |                          |
| Arladido: recientemente     Arladido: recientemente     Conceller                                                                                                    | Comprados              |                                       |                      |                       |                       |                       |                   |          |                          |
| Aduddos recientemente     Suministrando Soif     Descagando el contenido.     Cancelar                                                                                                    | Leidos recientemente   |                                       |                      | Digital Editions      |                       |                       | 22                |          |                          |
| Descargando el contenido                                                                                                    | Añadidos recientemente |                                       |                      | Suministrando So      | ef :                  |                       |                   |          |                          |
| Descargando et conterrido                                                                                                    |                        |                                       |                      | -                     |                       |                       | -                 |          |                          |
| Concetter                                                                                                    |                        |                                       |                      | Descargando el conte  | nido                  |                       |                   |          |                          |
|                                                                                                    |                        |                                       |                      |                       |                       | Concel                | -                 |          |                          |
|                                                                                                    |                        |                                       |                      |                       |                       |                       |                   |          |                          |
|                                                                                                    |                        |                                       |                      |                       |                       |                       |                   |          |                          |
|                                                                                                    |                        |                                       |                      |                       |                       |                       |                   |          |                          |
|                                                                                                    |                        |                                       |                      |                       |                       |                       |                   |          |                          |
|                                                                                                    |                        |                                       |                      |                       |                       |                       |                   |          |                          |
|                                                                                                    |                        |                                       |                      |                       |                       |                       |                   |          |                          |
|                                                                                                    |                        |                                       |                      |                       |                       |                       |                   |          |                          |

5. Los libros en préstamo figuran en la Biblioteca y pueden ser consultados sin necesidad de conexión a internet.

| archivo Biblioteca Ayuda |       |                                       |                      | _                     |                       |                       |                    |         |                          |
|--------------------------|-------|---------------------------------------|----------------------|-----------------------|-----------------------|-----------------------|--------------------|---------|--------------------------|
| Última lectura           | Estan | tes - Todos los elementos (4)         |                      |                       |                       |                       |                    |         | Ordenar por título 🔹 🚛 💷 |
| The Peste                |       | Titulo                                | Autor                | Editor                | Última lectura        | Fecha de adición      | Última página leid | Estado  |                          |
| Abert Carus              |       | Introducción a Adobe Digital Editions | Adobe Systems Incorp | Adobe Systems Inc     |                       | 29/07/2019 12:07 a.m. |                    | NUEVO   |                          |
| Leer                     | -     | La Peste                              | Albert Camus         | Editions Gallimard    | 19/12/2019 09:09 p.m. | 19/12/2019 09:04 p.m. | 5 de 272           | 28 dias |                          |
| Todos los elementos      | T     | L'étranger                            | Albert Camus         | Editions Gallimard    | 19/12/2019 09:04 p.m. | 19/12/2019 09:01 p.m. | 1 de 176           | 28 dias |                          |
| No leidos                |       | Sof                                   | Amélie Nothomb       | Editions Albin Michel |                       | 19/12/2019 09:10 p.m. | 0 de 77            | 29 dies |                          |
| Compredos                |       |                                       |                      |                       |                       |                       |                    |         |                          |
| Leidos recientemente     |       |                                       |                      |                       |                       |                       |                    |         |                          |
| Madidos recientemente    |       |                                       |                      |                       |                       |                       |                    |         |                          |
|                          |       |                                       |                      |                       |                       |                       |                    |         |                          |

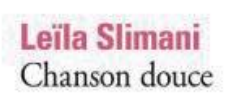

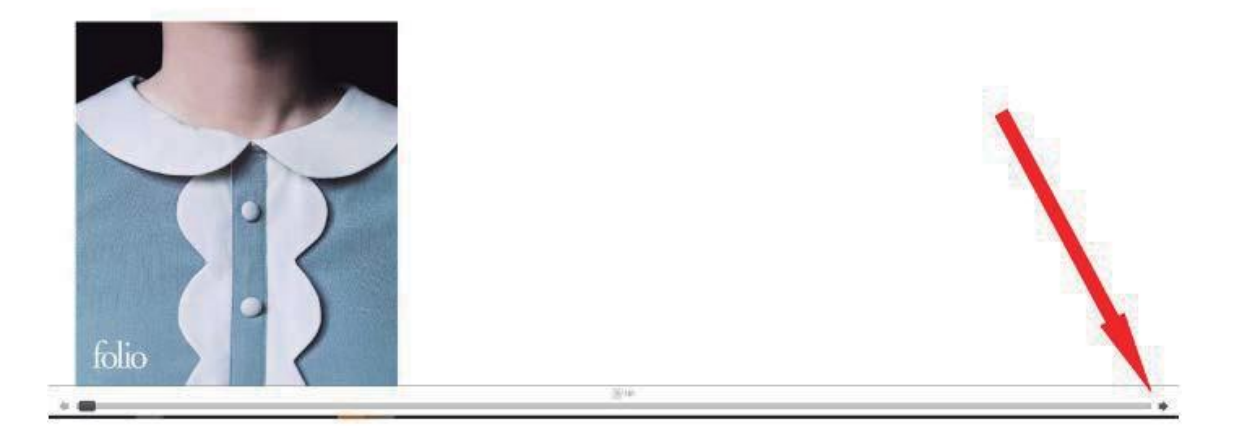

### **LEER DIARIOS Y REVISTAS**

1. Elegir el proveedor *EPRESSE*, en la parte inferior izquierda de la pantalla.

| NOTE                                           | ~               | Courrier international | COURRIER INTERNATIONAL N°1377                                                                                                    |
|------------------------------------------------|-----------------|------------------------|----------------------------------------------------------------------------------------------------|
| FOURNISSEUR<br>DILICOM                         | <b>^</b><br>950 | CETTE<br>FRANCE        | Courrier International<br>2017<br>Cette France qui fait peurMarine Le Pen obsède la presse étrangère, qui redoute sa victoire à la présidentielle.<br>Éditorial. Un monde à la dérive "Si un président vous propose les Affaires étrangères, remerciez vivement, puis rép |
| DIVERCITIES<br>DOCUMENTS INSTITUTS<br>FRANÇAIS | 270593<br>1445  |                        |                                                                                                    |
| EPRESSE                                        | 465             | ur                     | LE TRÉSOR DE LA MARIE-GALANTE                                                                                                    |
| FEEDBOOKS                                      | 1231            | Trésor                 | AGATHE LEBALLEUR                                                                                                    |
| IZNÉO                                          | 300             | Marie Galante          | Livre numérique                                                                                                    |
| MÉDIATHÈQUE NUMÉRIQUE                          | 935             |                        | Hachette                                                                                                    |
| MESSAGGIO                                      | 296             |                        | 2013<br>Alix et Ben sont sur le pont d'un petit bateau. Ils recherchent les coffres pleins de bijoux et de pièces d'or de la                                                                                                    |
| OPEN EDITION                                   | 3744            |                        | Marie-Galante, une navire qui a coulé là où ils se trouvent. Ben met sa combinaison de plongée et ses palmes. San                                                                                                    |
| STORYPLAY'R                                    | 1378            |                        |                                                                                                    |
| TOUT APPRENDRE                                 | 312             | tachete                |                                                                                                    |
| UNIVERSCIENCE                                  | 479             |                        |                                                                                                    |

- 2. Elegir el diario o revista a consultar.
- 3. Hacer click en *LIRE MON JOURNAL*.

|        | <b>LE FIGARO – 19/12/2019</b><br>2019<br>Revue numérique - Quotidien<br>Collection : Le Figaro<br>SUJETS<br>Quotidiens nationaux | CONSULTER EN LIGNE   Lire mon journal |
|--------|----------------------------------------------------------------------------------------------------|---------------------------------------|
|        | RÉSUMÉ                                                                                                    |                                       |
|        | Le Figaro, 23435                                                                                                    |                                       |
| U avis | Noter ce document                                                                                                    |                                       |
|        | 合合合合                                                                                                    |                                       |
|        | + nouveau tag                                                                                                    |                                       |

4. Aparecerá una nueva ventana informando el límite mensual de consultas (15 diarios y/o revistas) y la cantidad de documentos consultados en el mes en curso.

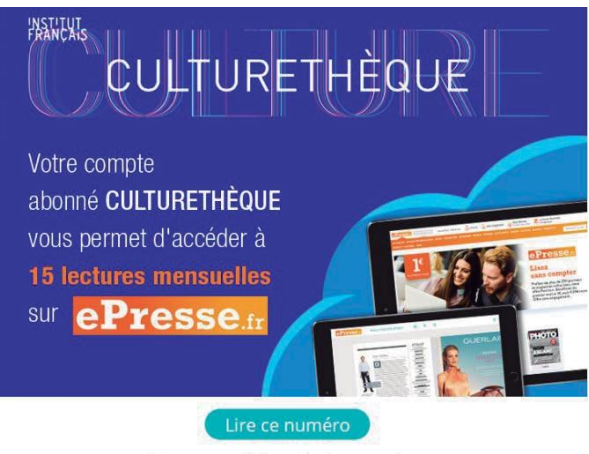

Vous avez déjà accès à ce numéro. Pour information, vous avez consommé 1 lecture sur 15 ce mois-ci.

5. Click en *LIRE CE NUMÉRO*. El documento se lee en línea, sin necesidad de descargarlo. Es necesario tener conexión a Internet

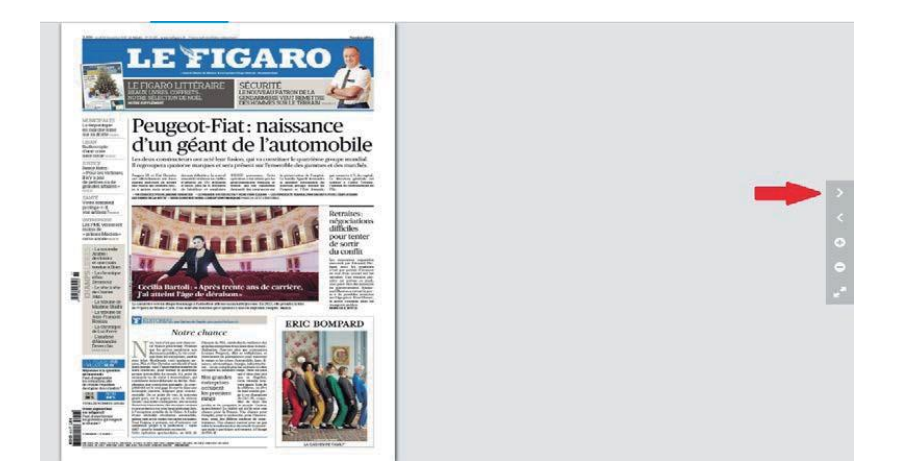

## FORMACIÓN EN LÍNEA

1. Elegir la sección *FORMATION EN LIGNE* en la parte superior izquierda de la pantalla.

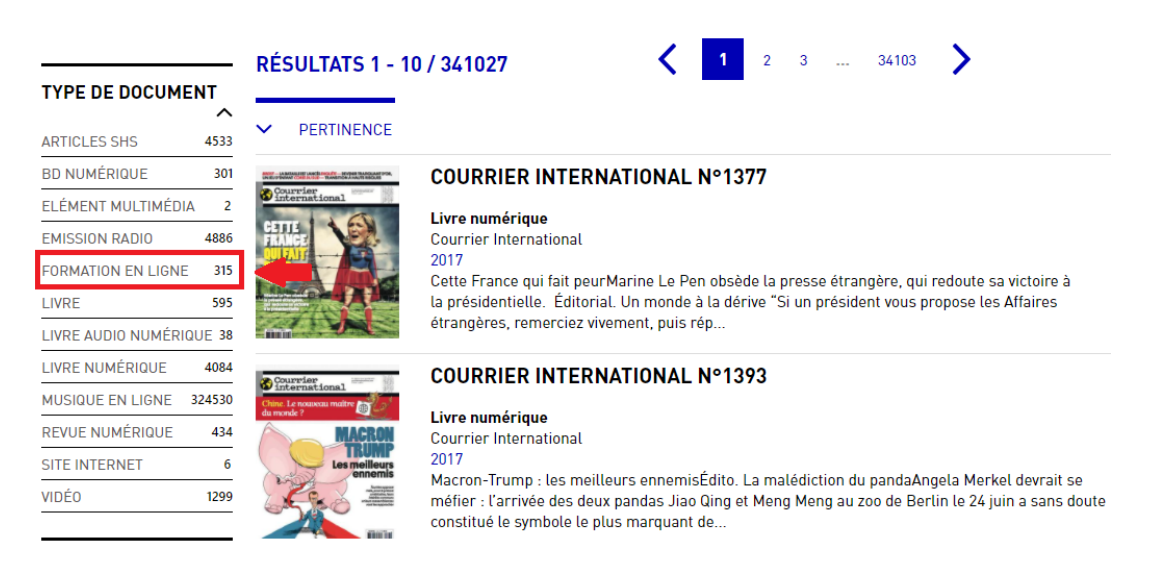

2. Elegir el idioma/formación a consultar.

### 3. Cliquear en *CONSULTER LA LEÇON*.

|    | FRANÇAIS - REFLEX'FRANÇAIS DES AFFAIRES Consulter la leçon "Ravi de vous rencontrer"                                                                                                    |
|----|----------------------------------------------------------------------------------------------------|
|    | Formation en ligne<br>Toutapprendre - Commest<br>Reflex Français des affaires est une méthode interactive qui s'adresse aux apprenants désirant<br>faire leurs premiers pas dans la communication en français des affaires.Le contenu pédagogique<br>est divisé en 2 unités, décomposées en 1 |
|    | FRANÇAIS - REFLEX'FRANÇAIS GRAMMAIRE NIVEAU C1 > Consulter la leçon "Leçon 1 - Les homophones"                                                                                                    |
|    | Formation en ligne<br>Toutapprendre - Commest<br>Reflex Français Grammaire est une solution multimédia, dédiée à la révision, à la consolidation et<br>à l'apprentissage intensif de la grammaire en français.Reflex Français Grammaire – Partie 3, de<br>niveaux C1/C2, comporte 20 leçons q |
| 42 | FRANÇAIS - REFLEX'FRANÇAIS GRAMMAIRE NIVEAU B1/E > Consulter la leçon "Leçon 1 - Les adjectifs"                                                                                                    |
|    | Formation en ligne<br>Toutapprendre - Commest<br>Reflex Français Grammaire est une solution multimédia, dédiée à la révision, à la consolidation et<br>à l'apprentissage intensif de la grammaire en français.Reflex Français Grammaire – Partie 2, de<br>niveaux B1/B2, comporte 20 leçons q |

4. Se abrirá una nueva ventana. Cliquear en la lección deseada para comenzar el curso.

### Français - Reflex'Français des affaires - Débutant

### Lancer le cours (Première leçon)

ou utilisez les liens ci-dessous pour accéder directement à une leçon !

Ravi de vous rencontrer Au téléphone Présentations et réunions L'informatique Emails, lettres et faxes Déposer sa candidature Test 01

#### 01